## Hoe lever ik op de juiste manier foto's in voor de website

Omdat veel mensen niet precies weten hoe ze de fotootjes voor de website moeten aanleveren wil ik een poging wagen om het op een begrijpelijke manier hier uit te leggen.

## Hieronder staat waar de fotootjes aan moeten voldoen

| Afmetingen foto's website/portfolio |                                                                                                    |  |  |  |  |  |
|-------------------------------------|----------------------------------------------------------------------------------------------------|--|--|--|--|--|
| Profielfoto                         | 72dpi 150x150 pixels                                                                                                    |  |  |  |  |  |
| Bijzondere<br>foto's                | breedte maximaal 700 px bij landscape<br>hoogte max. 600 px bij portret                                                                                                    |  |  |  |  |  |
| Portfolio foto's<br>naamgeving      | Kleine foto's ( thumbnails).Noem deze<br>achtereenvolgens 1_kl.jpg, 2_kl.jpg, 3_kl.jpg<br>enz<br>Grote foto's. Noem deze achtereenvolgens 1.jp<br>2.jpg, 3.jpg enz<br>NB. De extensie graag met kleine letters: jpg           |  |  |  |  |  |
| Portfolio<br>afmeting<br>bestanden  | Kleine foto's (thumbnails): Hoogte max. 100<br>pixels, breedte maximaal 150 pixels (afhankelijk<br>portrait of landscape, vierkant is uiteraard<br>100x100)<br>Grote foto's: Hoogte maximaal 600 pixels.<br>Resolutie: 72 dpi |  |  |  |  |  |

Zoek de fotootjes uit, die je op de website wil zetten (jpg)

Open de jpg foto in photoshop. Ga naar afbeelding- $\rightarrow$ afbeeldingsgrootte

| Ps           | Bestand            | Bewerken      | Afbeelding               | Laag                    | Tekst | Selecteren     | Filte | er i |
|--------------|--------------------|---------------|--------------------------|-------------------------|-------|----------------|-------|------|
| .4.          | ↔ Autom, selectie: |               | Modus                    |                         |       |                | +     | ĺh.  |
| *            |                    |               | Aanpassingen             |                         |       |                | •     |      |
| .A.          | _DSC9544           | 4.jpg @ 33,3% | Automatis                | che tinte               | en    | Shift+Ctrl+L   |       |      |
| ۰ <b>1</b> . |                    |               | Autocontr                | ast                     | A     | t+Shift+Ctrl+L |       |      |
| E13,         |                    |               | Automatis                | che kleu                | ren   | Shift+Ctrl+B   |       |      |
| φ.           |                    |               | Afbeelding               | gsgrootte               | e     | Alt+Ctrl+I     |       |      |
| <i>.</i>     |                    |               | Canvasgro                | otte                    |       | Alt+Ctrl+C     |       |      |
| Ъ.           |                    |               | Afbeelding<br>Uitsnijden | <mark>) rot</mark> eren |       |                | •     |      |
| 1            |                    |               | Verkleinen               |                         |       |                | - 1   |      |
| <u>_</u>     |                    |               | Alles tone               | n                       |       |                |       |      |
| 1            | Ň                  |               | Duplicerer               | i                       |       |                |       |      |
|              | ~                  |               | Afbeelding               | toepass                 | sen   |                | - 1   |      |
| 1            |                    |               | Reretenen                |                         |       |                |       | -    |

Je ziet dan b.v. dit

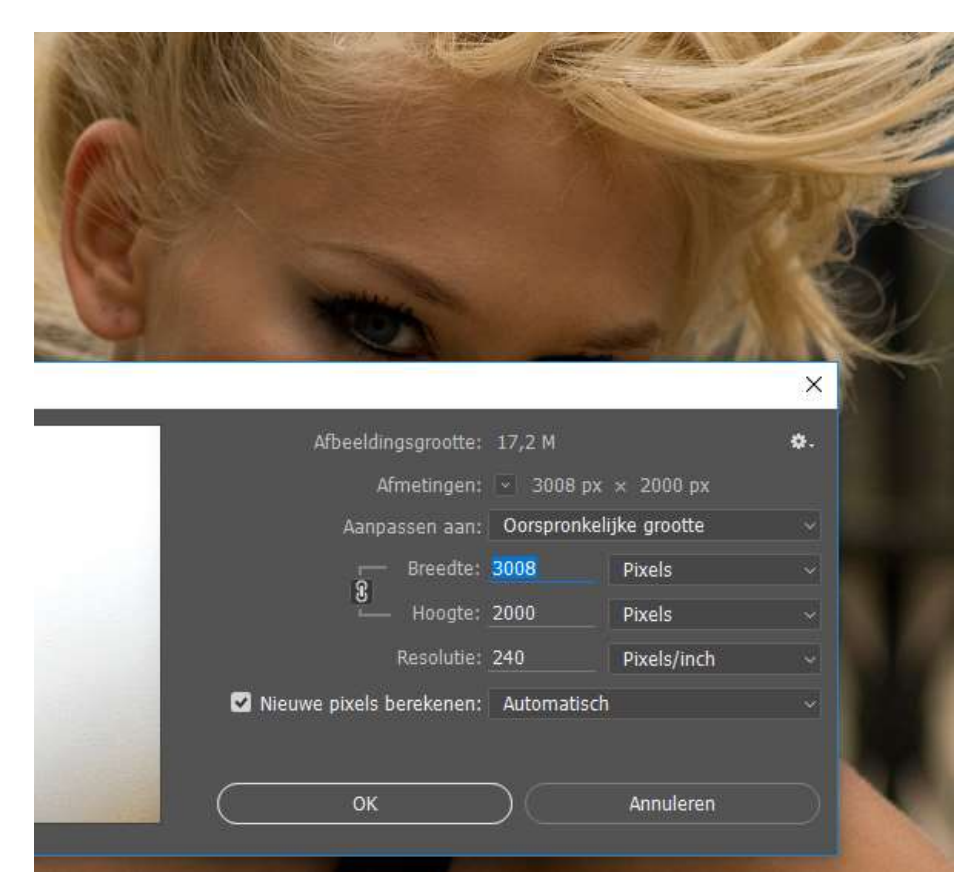

Verander eerst de resolutie in **72 dpi** en klik dan op OK. Je ziet dan dat de breedte 902 px en hoogte 600px. De hoogte mag max 600px zijn ( zoniet, moet je dit bij hoogte veranderen in 600 pixels, de resolutie moet blijven staan op 72px) De bijbehorende breedte is 902 px. Dit is de **grote foto**. Sla deze op als **1.jpg** 

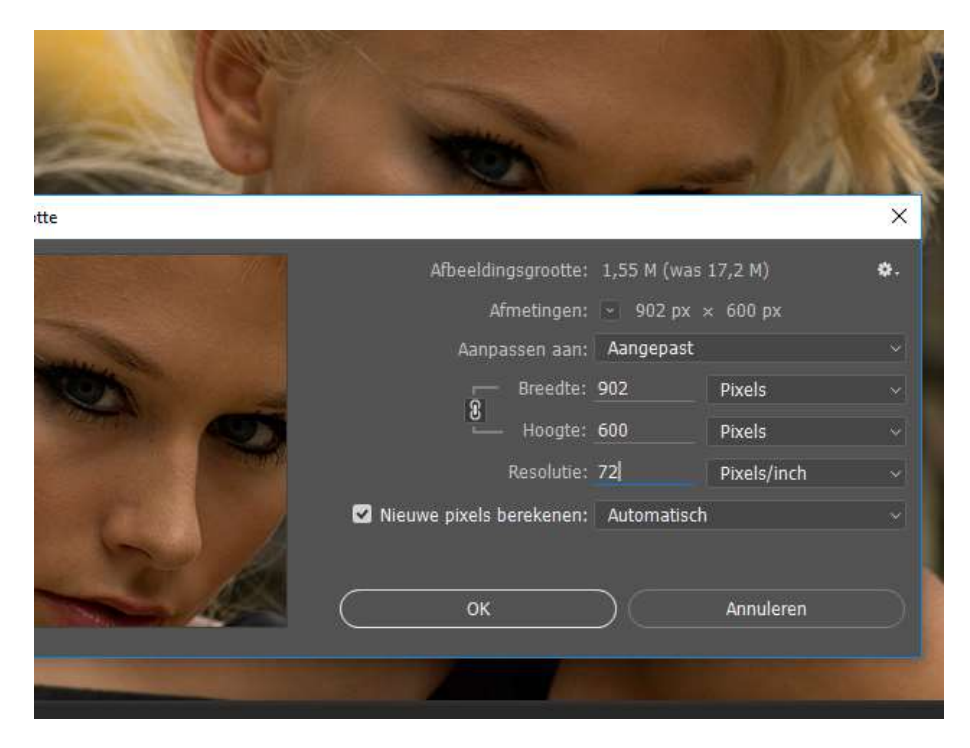

## Nu de kleine foto: de thumbnail

Ga verder met de vorige afbeeldingsgrootte van 902px x 600px. **De hoogte mag nu max 100px** zijn. Verander dit en sla deze foto op als **1\_kl.jpg** 

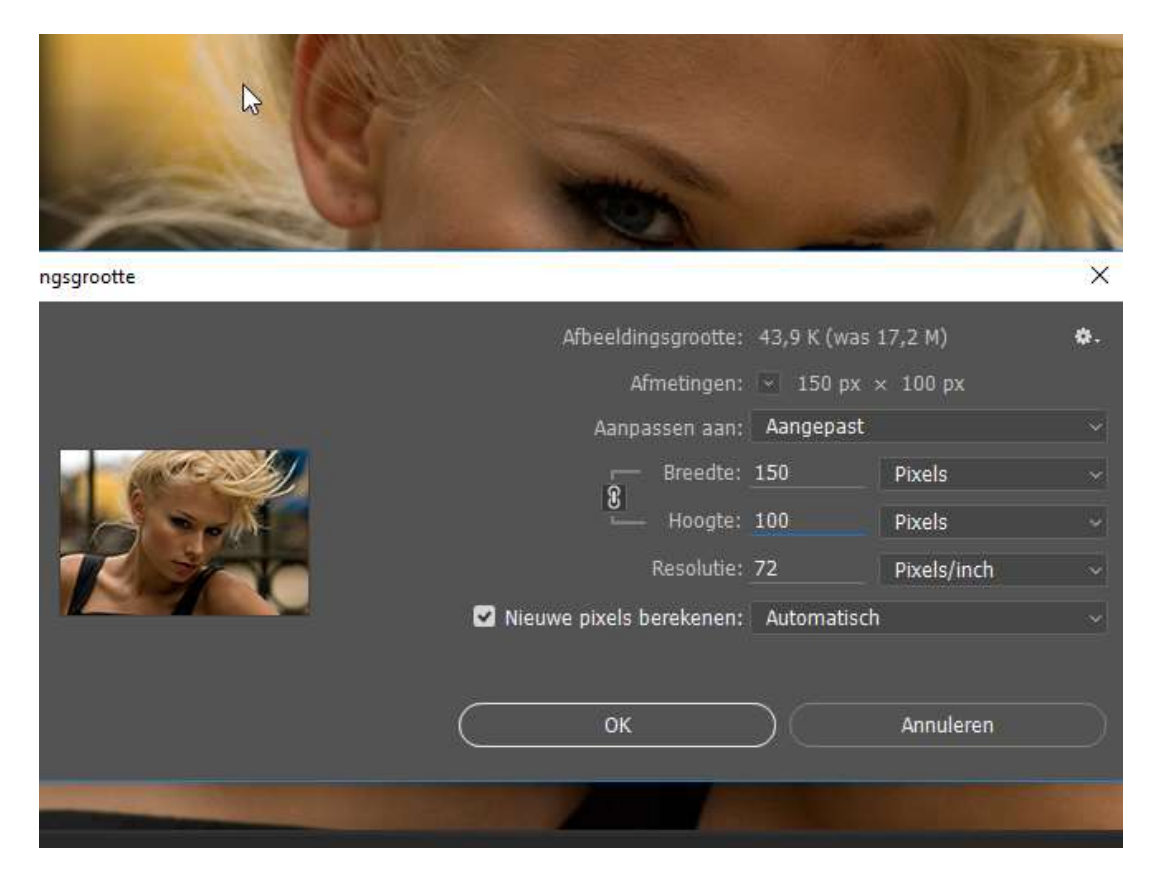

Je hebt nu van een foto 2 afbeeldingen opgeslagen: 1.jpg en 1\_kl.jpg

Doe evenzo met de andere 7 foto's. In totaal krijg je 16 opgeslagen fotootjes. Controleer nu nog even de naamgeving: **jpg** (en niet jpeg of JPG, maar kleine letters)

- Grote foto: 1.jpg 2.jpg 3.jpg enz, enz
- Kleine foto: 1\_kl.jpg 2\_kl.jpg 3\_kl.jpg enz enz

Stuur deze 16 fotootjes door bv met WeTransfer